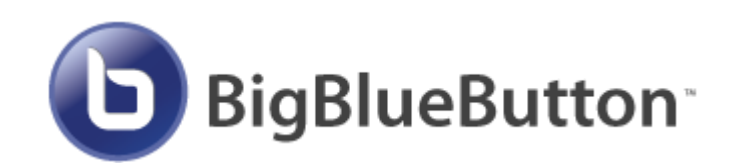

# Конференции в Moodle

Руководство пользователя

Томск 2016

### Оглавление

| 1 | Вве  | дение                                | 3  |
|---|------|--------------------------------------|----|
| 2 | Соз  | дание элемента BigBlueButton в курсе | 4  |
|   | 2.1  | Добавление элемента BigBlueButton    | 4  |
|   | 2.2  | Настройки элемента                   | 5  |
|   | 2.2. | 1 Основные настройки                 | 5  |
|   | 2.2. | 2 Участники                          | 6  |
|   | 2.2. | 3 Расписание сеансов                 | 6  |
|   | 2.2. | 4 Общие настройки модуля             | 6  |
|   | 2.2. | 5 Ограничить доступ                  | 7  |
|   | 2.2. | 6 Выполнение элемента курса          | 7  |
|   | 2.3  | Отображение элемента курса           | 8  |
| 3 | Вхо  | д в конференцию BigBlueButton        | 9  |
|   | 3.1  | Вход в конференцию                   | 9  |
|   | 3.2  | Окно собрания                        | 11 |
|   | 3.3  | Управление микрофоном и камерой      | 12 |
| 4 | Раб  | ота в конференции BigBlueButton      | 13 |
|   | 4.1  | Окна                                 | 13 |
|   | 4.2  | Управление пользователями            | 13 |
|   | 4.3  | Чат                                  | 13 |
|   | 4.4  | Презентации                          | 14 |
|   | 4.5  | Запись собрания                      | 15 |
|   | 4.6  | Трансляция рабочего стола            | 16 |
|   | 4.7  | Завершение собрания                  | 18 |

### 1 ВВЕДЕНИЕ

**BigBlueButton** - открытое программное обеспечение для проведения веб-конференции. Система имеет интеграцию с Moodle и позволяет внедрять соответствующий элемент в курс для проведения вебинаров с учащимися.

Отличительные особенности:

- Передача аудио/видео
- Демонстрация презентаций, части или полного рабочего стола
- Инструменты интерактивной доски
- Возможность записи вебинара с автоматическим размещением записей в курсе.

Официальный сайт: <u>http://bigbluebutton.org/</u>

### Использование элемента BigBlueButton в Moodle

#### Важно

Для корректной работы отдельных компонентов элемента **BigBlueButton** (например, демонстрации рабочего стола) требуется поддержка Java в браузере. В последних версиях Chrome исключена поддержка Java, поэтому при необходимости использования всех компонентов **BigBlueButton** лучше воспользоваться браузерами с поддержкой Java, например, Mozilla Firefox. Кроме того, может понадобится дополнительное подтверждение на разрешение использования Java в рамках проводимой сессии, если она отключена.

### 2 СОЗДАНИЕ ЭЛЕМЕНТА BIGBLUEBUTTON B КУРСЕ

#### Важно

- Если требуется запись собрания, необходимо установить соответствующий флажок в основных настройках
- Если в собрании требуется ассистент необходимо заранее назначить права руководителя соответствующему участнику для возможности заблаговременной подготовки и настройки всех необходимых функций
- После внесения всех необходимых настроек нажать кнопку «Сохранить и вернуться к курсу» или «Сохранить и показать»

### 2.1 Добавление элемента BigBlueButton

Для создания элемента курса необходимо выбрать соответствующий пункт в списке новых

| Доба                                       | зить элемент или ресурс                                    | ×                                 |
|--------------------------------------------|------------------------------------------------------------|-----------------------------------|
| ЭЛЕМЕНТЫ КУРСА                             | • Модуль «Видеоконференция                                 | a BigBlueButton»                  |
| O 🗛 Adobe Connect                          | позволяет создавать в Mood<br>виртуальные онлайн собран    | le ссылки на<br>ия в              |
| <ul> <li>НоtРоt</li> <li>Анкета</li> </ul> | BigBlueButton - системе с отк<br>исходным кодом для провед | рытым<br>ения                     |
| О 📒 База данных                            | веб-конференций для дистан<br>обучения.                    | чционного                         |
| Видеоконференция<br>BigBlueButton          | Используя этот модуль, Вы к<br>название, описание, событи  | ложете указать<br>е календаря     |
| О 🗰 Вики                                   | (диапазон дат, в который воз<br>группы и параметры записи  | можно участие),<br>онлайн сеанса. |
| О 👫 Внешний инструмент                     | Чтобы, в дальнейшем, просм<br>добавьте в курс ресурс типа  | иотреть записи,<br>«Записи        |
| О 🔓 Задание                                | видеоконференций BigBlueE                                  | }utton».                          |
| О 🖶 Лекция                                 |                                                            |                                   |
| О ? Опрос                                  |                                                            |                                   |
| О 🏴 Пакет SCORM                            |                                                            |                                   |
| О 💆 Семинар                                |                                                            |                                   |
| О 🔽 Гест                                   |                                                            |                                   |
| о 🦳 нат                                    | <ul><li>авить Отмена</li></ul>                             |                                   |

#### 2.2 Настройки элемента

#### 2.2.1 Основные настройки

Обязательное поле — **«Название виртуального собрания»** (имя, под которым собрание будет обозначено в курсе), дополнительный флажок — «Отправить уведомления» (рассылка всем записанным на курс учащимся уведомления о создании собрания), ссылка «Показать больше ...» — открыть дополнительные настройки.

| Осн          | овные настройки                                   |
|--------------|---------------------------------------------------|
| Назва        | ние виртуального собрания*                        |
| Тест         |                                                   |
| Описа        | ание*                                             |
|              | Абзац 🔹 🛛 🔚 🗄 🖉 🖾 🖿 🖿                             |
| Веби         | нар, проводимый в рамках изучения данного курса.  |
|              |                                                   |
| Путь: р      | 3                                                 |
|              | ажать описание / вступление на странице курса." 🕤 |
| Триве        | етственное сообщение* ⑦                           |
|              | .::                                               |
| Участ<br>    | ники должны ожидать входа руководителя* 🕐         |
| Сеано        | : может быть записан*                             |
| $\checkmark$ |                                                   |
| Activa       | ite tagging interface*                            |
|              |                                                   |
| Отпра        | вить уведомления 🕐                                |
|              |                                                   |
| Показа       | ать меньше                                        |

- Описание более подробное описание собрания (цели, задачи, тема, кто проводит)
- Отображать описание/вступление на странице курса отображение подробного описания с названием собрания в курсе

- Приветственное сообщение замена стандартного сообщения при входе в собрание
- Участники должны ожидать входа руководителя запрет на вход участников собрания до входа руководителя собрания (как вариант ограничения входа не только по времени)
- Сеанс может быть записан важно указать в настройках заранее, если предполагается запись проводимого собрания
- Activate tagging interface возможность менять описание собрания руководителю «на лету». Новое описание будет доступно на странице курса и в записи проведенного собрания.

#### 2.2.2 Участники

Назначение прав участникам собрания. Права можно добавлять всем записанным на курс слушателям (по умолчанию – наблюдатель), группам с ролями или отдельным пользователям. Наблюдатель – только участвует в собрании, Руководитель – может управлять всеми функциями собрания.

- Участники

| Д  | обавить участника                         |                                         |        |          |
|----|-------------------------------------------|-----------------------------------------|--------|----------|
|    | Роль                                      | <ul> <li>Управляющий</li> </ul>         | $\sim$ | Добавить |
| Сг | исок участников                           |                                         |        |          |
| x  | Все записанные<br>на курс<br>пользователи | в качестве Наблюдатель 🗸                |        |          |
| x  | Роль:                                     | Преподаватель в качестве Руководитель 🗸 |        |          |

#### 2.2.3 Расписание сеансов

Настройка включения и отключения собрания по календарному графику

| -         | • Расписание сеансов |      |            |     |      |   |    |   |    |              |          |
|-----------|----------------------|------|------------|-----|------|---|----|---|----|--------------|----------|
| ]<br>tivo | Подкл                | тюче | ение откры | вае | тся  |   |    | _ |    | _            |          |
| live      | 18                   | ~    | Май        | ~   | 2016 | ~ | 16 | ~ | 55 | <u>∼</u> ≝ □ | Включить |
| ſ         | Тодкл                | тюче | ение закры | вае | тся  |   |    |   |    |              |          |
| е в       | 18                   | ~    | Май        | ~   | 2016 | ~ | 16 | ~ | 55 | ≥ iii □      | Включить |

#### 2.2.4 Общие настройки модуля

Настройка доступности элемента в курсе, назначение идентификатора (необходим при выставлении оценки) настройка группового режима (при использовании групп в курсе).

## Общие настройки модуля

| Показать<br>Идентификатор ⑦<br>Групповой режим ⑦<br>Видимые группы<br>Поток ⑦<br>Пусто | Доступнос  | ть                                   |
|----------------------------------------------------------------------------------------|------------|--------------------------------------|
| Идентификатор (?)<br>Групповой режим (?)<br>Видимые группы У<br>Поток (?)<br>Пусто У   | Показать   | ~                                    |
| Групповой режим ⑦<br>Видимые группы<br>Поток ⑦<br>Пусто                                | Идентифи   | катор 🕐                              |
| Групповой режим ⑦<br>Видимые группы ✓<br>Поток ⑦<br>Пусто ✓                            |            |                                      |
| Видимые группы                                                                         | Deveneered |                                      |
| Видимые группы Г<br>Поток ⑦<br>Пусто Г                                                 | Групповои  | режим 💮                              |
| Поток 🕐                                                                                | Видимые    | группы 🖌                             |
| Пусто 🖌                                                                                | Поток 🕐    |                                      |
| - ijere                                                                                | Пусто      |                                      |
|                                                                                        | iliyero    | J                                    |
|                                                                                        | Добавит    | ь ограничение доступа по группе/пото |

### 2.2.5 Ограничить доступ

Настройка ограничений доступа к элементам

|    | Доб                | бавить ограничение                                                                       |  |  |  |  |
|----|--------------------|------------------------------------------------------------------------------------------|--|--|--|--|
|    | Завершение элемен  | та Требовать от студентов<br>завершения (или не завершения)<br>другого элемента курса.   |  |  |  |  |
| e  | Дата               | Предотвращать доступ до (или от)<br>указанной даты и времени.                            |  |  |  |  |
| C  | Оценка             | Необходимо, чтобы студенты достигли<br>указанной оценки.                                 |  |  |  |  |
| n  | Группа             | Разрешить только студентам, которые принадлежат к определенной группе, или всем группам. |  |  |  |  |
| 11 | Профиль пользовате | Управление доступом на основе<br>полей в профиле студента.                               |  |  |  |  |
| U  | Набор ограничений  | Добавить набор вложенных<br>ограничений с применением сложной<br>логики.                 |  |  |  |  |
| 2  |                    | Отмена                                                                                   |  |  |  |  |

### 2.2.6 Выполнение элемента курса

Настройка автоматического отслеживания выполнения данного элемента курса (не отслеживать, вручную, настройка условий выполнения)

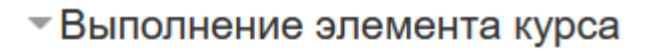

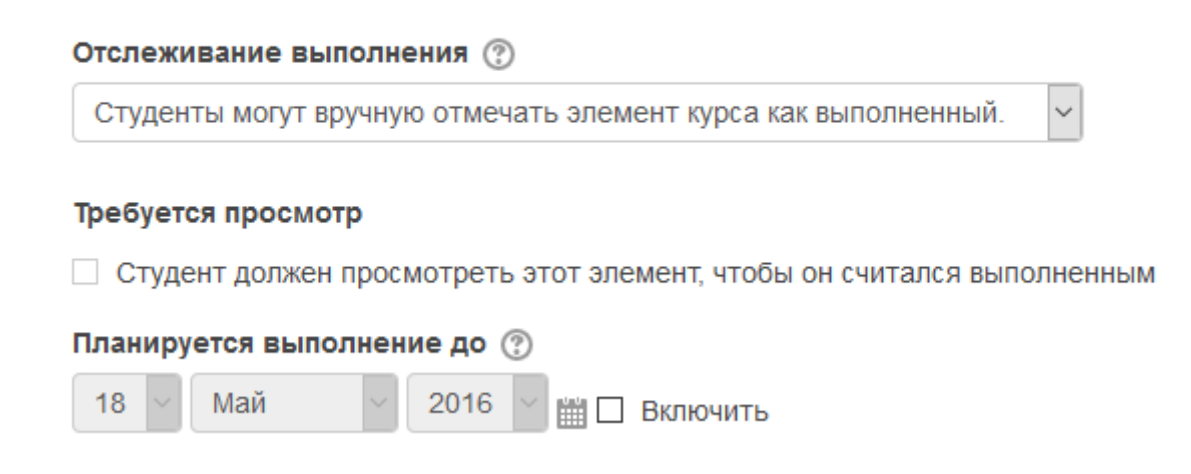

#### 2.3 Отображение элемента курса

При входе в созданный элемент отображается его название, подробное описание (если задано), размещена кнопка «Подключиться к сеансу» и ниже приведен раздел, где хранится список записей ранее проведенных собраний в данном элементе.

| Тест                                                           |
|----------------------------------------------------------------|
| Вебинар, проводимый в рамках изучения данного курса.           |
| Собрание подготовлено. Сейчас Вы можете подключиться к сеансу. |
| Подключиться к сеансу                                          |
| Записи                                                         |
| Нет записей этого собрания.                                    |

### **3 ВХОД В КОНФЕРЕНЦИЮ BIGBLUEBUTTON**

### 3.1 Вход в конференцию

При входе в конференцию появляется диалоговое окно, где необходимо указать, как будет осуществляться вход – только для прослушивания или с возможностью участия в конференции с помощью микрофона и камеры.

| ion popendino : |                |
|-----------------|----------------|
| Ļ               | •)             |
| Микрофон        | Только слушать |

При выборе микрофона, браузер запросит разрешение к доступу к микрофону, где необходимо указать устройство захвата звука и подтвердить разрешение доступа к выбранному устройству (диалоговые окна могут отличаться в зависимости от используемого браузера, на рисунке приведен пример Mozilla Firefox).

| Тест                   | × ов BigBlueButton - Тест × +                                                                                                    |
|------------------------|----------------------------------------------------------------------------------------------------|
| < ₿₩                   | bb.ido. <b>tsu.ru</b> /client/BigBlueButton.html                                                                                                    |
| Пользон<br>Статус<br>Ф | Вы хотите разрешить доступ к своему<br>микрофону bbb.ido.tsu.ru?<br>Доступ к <u>м</u> икрофону:<br>Микрофон (VF0610 Live! Cam Socialize HD)<br>Разрешить доступ к выбранному устройству <b>•</b><br>Разрешения микрофона Firefox |
|                        | Выберите ваш<br>микрофон, затем<br>нажмите "Открыть<br>доступ".<br>Чтобы увидеть список микрофонов, нажмите на иконку<br>микрофона.                                                                                              |
|                        |                                                                                                    |

Так же возможно использование Flash-плагина (если браузер не поддерживает передачу звука стандартными средствами). В этом случае также требуется подтвердить разрешение доступа к камере и микрофону.

| Для наилучшей слышимости и<br>микрофоном. | спользуйте аудио гарнитуру с                                                                                                    |                           |
|-------------------------------------------|----------------------------------------------------------------------------------------------------|---------------------------|
| Говорите в микрофон. Вы дол<br>микрофон.  | Параметры Adobe Flash Player<br>Доступ к камере и микрофону<br>bbb.ido.tsu.ru запрашивает доступ к<br>вашим камере и микрофону. Если<br>нажать "Разрешить", то вас могут<br>записывать. | Если нет, выберите другой |
| Микрофон (VF0610 Live! Can                | Разрешить Запретить                                                                                                    | 0% Усиление 100%          |
|                                           |                                                                                                    |                           |

После получения разрешения на использование микрофона, можно перейти к настройке звука в специальном диалоговом окне (открывается автоматически).

| Проверка звука ?                                                                                   |
|----------------------------------------------------------------------------------------------------|
| Для наилучшей слышимости используйте аудио гарнитуру с<br>микрофоном.                              |
| Говорите в микрофон. Вы должны видеть, что индикатор движется. Если нет, выберите другой микрофон. |
| Микрофон (VF0610 Live! Cam Socialize HD)                                                           |
| Далее Воспроизвести тестовый звук Отмена                                                           |

В окне можно указать микрофон, подключенный к компьютеру, настроить усиление и проверить уровень громкости. После чего необходимо нажать кнопку «Далее», и перейти в основное окно конференции.

После входа руководителя в конференцию, в элементе меняется статус с указанием времени и количества участников в собрании.

Вебинар, проводимый в рамках изучения данного курса.

Это собрание сейчас идет. Этот сеанс начался в 12:28. Участвует 1 руководитель.

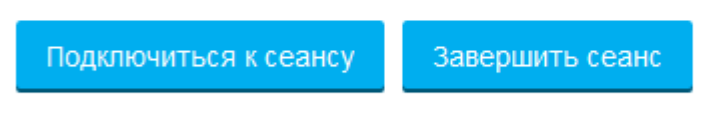

### Записи

Нет записей этого собрания.

### 3.2 Окно собрания

Окно собрания содержит:

Кнопки: 1 – Трансляция рабочего стола, 2 – включение микрофона, 3 – включение камеры, 4 – запись собрания, 5 – выход из собрания, 6 – шаблоны расположения окон в собрании.

Панели: 7 – список участников, 8 – трансляция видеокамер, 9 – окно презентации, 10 – окно чата.

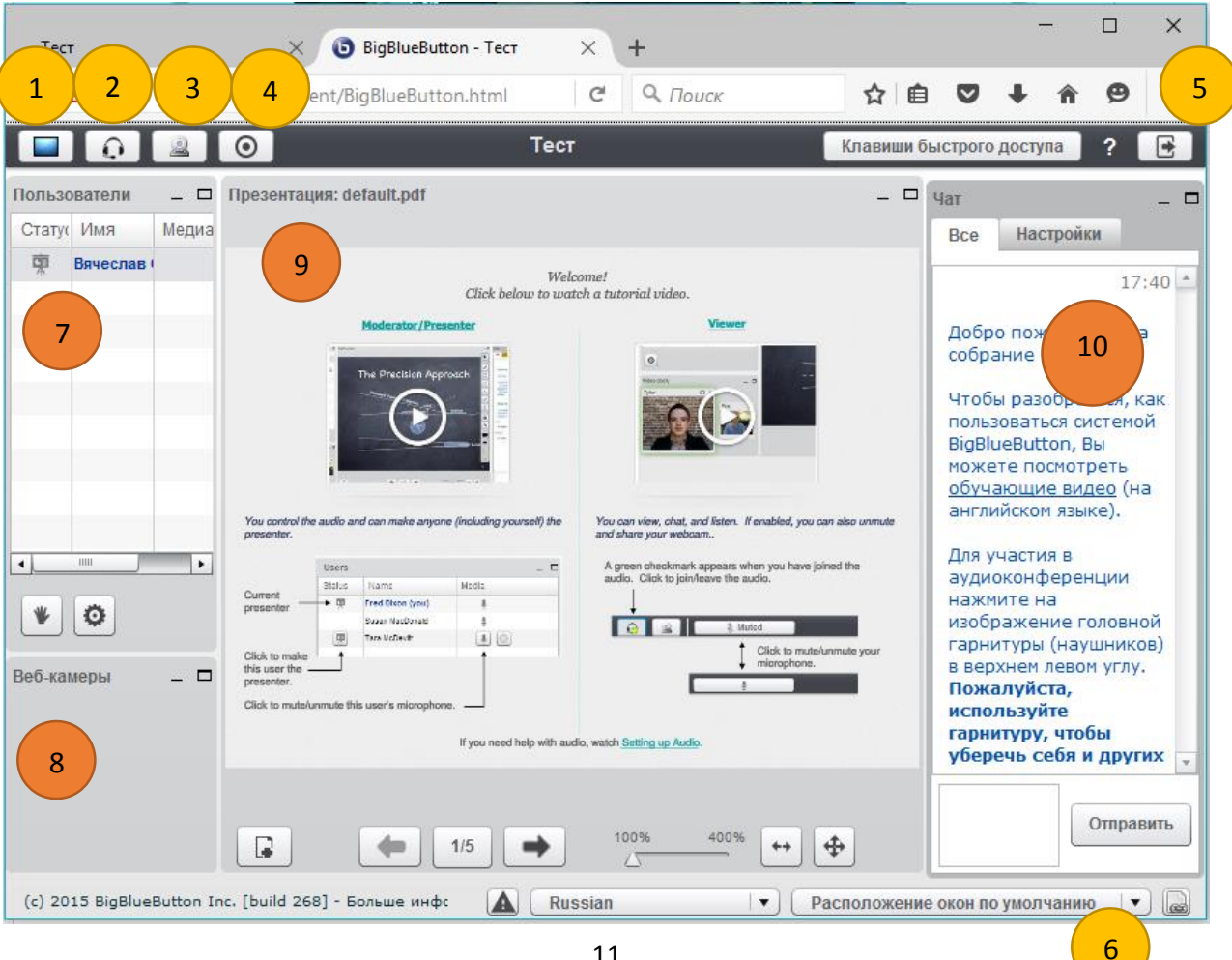

### 3.3 Управление микрофоном и камерой

Управление микрофоном и камерой осуществляется (при наличии соответствующих прав) при помощи кнопок 2 и 3. Отключение микрофона осуществляется нажатием на кнопку 2, повторное включение может потребовать подтверждения разрешения на использование устройства (см. п. 2.1). При включении камеры открывается окно настроек, в котором можно выбрать устройство – источник видеосигнала и задать разрешение передаваемого изображения. Кнопка «Начать трансляцию» запускает передачу видео в собрание, при этом все транслируемые камеры отображаются в окне 8. Отключение камеры осуществляется повторным нажатием на кнопку 3.

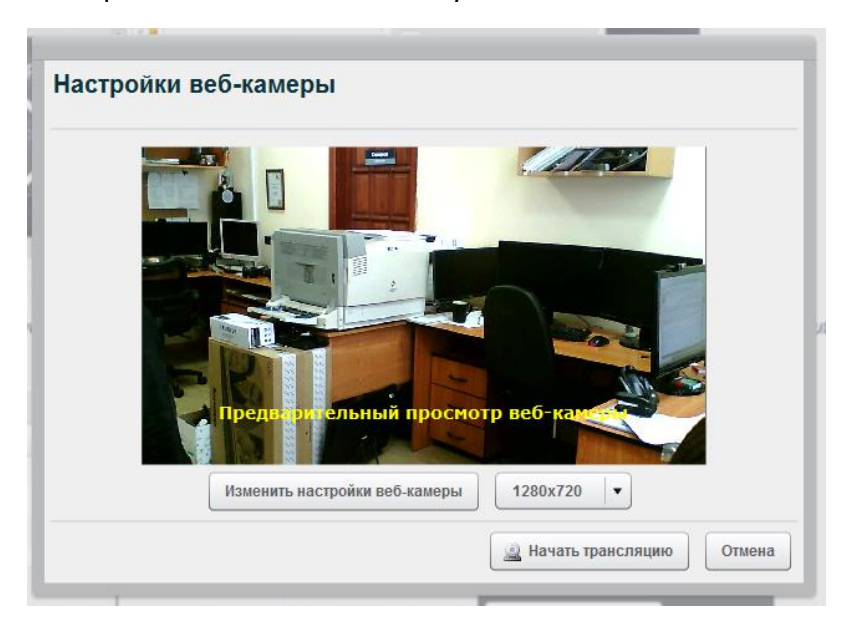

### 4 РАБОТА В КОНФЕРЕНЦИИ BIGBLUEBUTTON

### 4.1 Окна

Управление расположением окон осуществляется двумя способами: на основе шаблонов (кнопка 6, описанная в 3.2) либо по усмотрению ведущего путем перетаскивания окон за верхнюю часть (заголовок окна) и задания ему оптимального размера. При необходимости окно в любой момент времени можно развернуть на весь экран конференции (кнопка «Развернуть» в заголовке окна) и свернуть в исходное состояние (соотв. кнопка или двойной щелчок на заголовке окна).

### 4.2 Управление пользователями

Окно «Пользователи» содержит список участников собрания. В столбце «Статус» отображаются текущие права участника — руководитель или наблюдатель. В столбце «Медиа» — включенные у участника устройства (камера, микрофон или динамики).

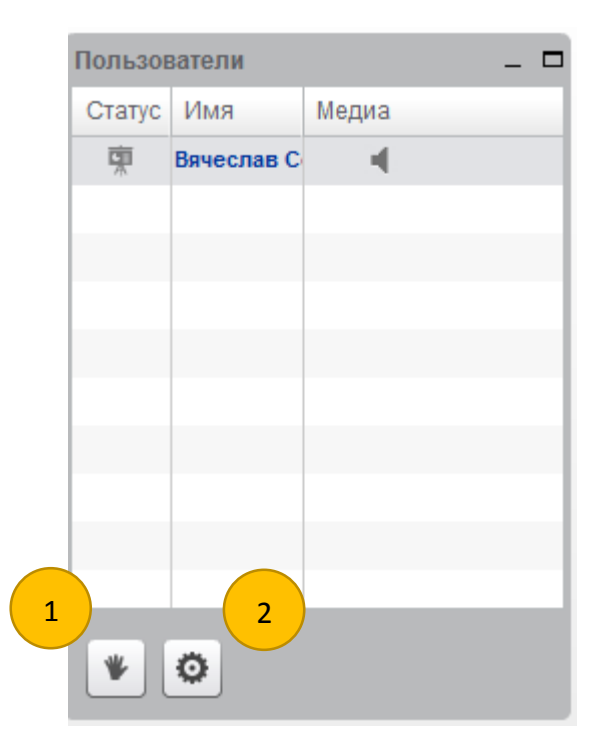

Для наблюдателей в нижней части окна доступна кнопка «Поднять руку» (1), соответствующая иконка которой загорается в столбце статуса напротив имени участника. Кнопка служит для привлечения внимания руководителя, который может назначить участнику дополнительные права.

Руководитель собрания может менять права участников с помощью иконки в столбце «Статус», а также управлять включением/отключением микрофонов отдельных участников в столбце «Медиа». Также для руководителя дополнительно доступна кнопка настроек (2), позволяющая отключать микрофоны сразу всем участникам собрания, удалять статус «Поднять руку» и удалять участников из собрания.

### 4.3 Чат

Окно чата позволяет обмениваться мгновенными текстовыми сообщениями с участниками собрания. В нижней части окна располагается поле ввода сообщения и кнопка

«Отправить». Вкладка «Настройки» позволяет настроить шрифт сообщений в окне чата, а так же начать приватный чат с одним из участников собрания.

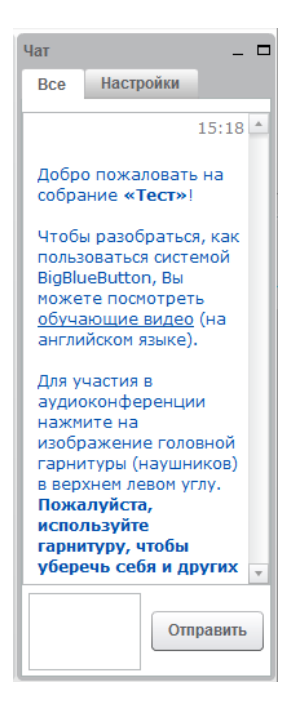

#### 4.4 Презентации

Окно презентаций позволяет демонстрировать презентации в форматах **PDF** или **PPT** (**PPTX**). В нижней части окна содержится панель управления презентацией.

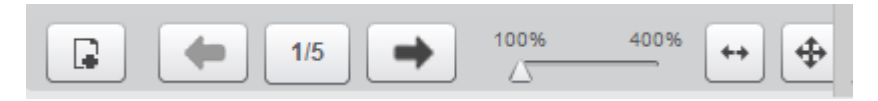

Панель содержит кнопки загрузки презентаций, перелистывания слайдов и управления масштабом.

Добавление презентации осуществляется при помощи диалогового окна, в котором необходимо выбрать файл для загрузки. Загружаемая презентация становится доступна в общем списке файлов и может быть отображена в любой момент времени без повторной загрузки (кнопка «Показать»).

| Добавить файлы к вашей презентации                  |                                                          |  |  |
|-----------------------------------------------------|----------------------------------------------------------|--|--|
| Файл не выбран                                      | Выбрать файл 🗼 Загрузить                                 |  |  |
| Загрузка любых файлов офисных форм<br>результатов з | атов или PDF. Для достижения наилучших<br>агружайте PDF. |  |  |
| default.pdf                                         | Показать                                                 |  |  |
|                                                     |                                                          |  |  |
|                                                     | Отменить                                                 |  |  |

В правой части окна презентаций расположена панель для создания заметок. Заметки можно добавлять поверх слайда в презентации. Так же ее можно использовать в качестве интерактивной доски (в. т.ч. для совместного использования).

#### Важно

Если планируется использование интерактивной доски в собрании, можно включить в презентацию несколько пустых слайдов или загрузить отдельную пустую презентацию. Слайды могут быть как просто белого цвета, так и произвольного цветового оформления.

#### 4.5 Запись собрания

Начало записи и ее остановка осуществляется с помощью кнопки 4 (п.3.2). При этом в заголовке собрания отображается надпись «(Ведется запись)». Созданные записи отображаются в Moodle на странице элемента.

₩

#### Тест

#### Вебинар, проводимый в рамках изучения данного курса.

Собрание подготовлено. Сейчас Вы можете подключиться к сеансу.

| Подключиты<br>Записи | ся к сеансу      |          |                                |      |
|----------------------|------------------|----------|--------------------------------|------|
| Recording            | Элемент<br>курса | Описание | Дата                           | Прод |
| презентация          | Тест             |          | Чт. мая 19, 2016 12:28:58 NOVT |      |
| <                    |                  |          |                                | >    |

В столбце «Действия» можно удалять или скрывать записи.

#### Важно

Сделанные записи отображаются на странице элемента не мгновенно, а после завершения собрания и автоматической обработки файла на сервере (может потребовать разного количества времени в зависимости от размера файлов).

#### 4.6 Трансляция рабочего стола

#### Важно

Для трансляции рабочего стола требуется поддержка Java в браузере (Mozilla Firefox).

Включение трансляции рабочего стола осуществляется кнопкой 1 (п.3.2). Далее необходимо выбрать режим – Полноэкранный режим или область.

| Трансляция рабочего стола: предварительный про _ |     | × |
|--------------------------------------------------|-----|---|
|                                                  |     |   |
|                                                  |     |   |
|                                                  |     | - |
|                                                  |     |   |
|                                                  |     | × |
|                                                  |     |   |
|                                                  |     | Î |
|                                                  |     |   |
|                                                  |     |   |
| Полноэкранный режим Закрыть Обла                 | сть |   |

При этом браузер может запросить разрешение на использование Java и дополнительных плагинов (если не включено по умолчанию), необходимо разрешить данное включение.

Пр<u>о</u>должать блокировать

Разрешить...

👸 Разрешить http://bbb.ido.tsu.ru запустить «Java»?

Если компоненты не требуются в дальнейшем, можно разрешить временное включение.

| ватели                |                      |                       |
|-----------------------|----------------------|-----------------------|
| Adobe Flash           |                      | Разрешить и запомнить |
| Java<br>Уязвимый плаг | в<br>ин! Каков риск? | Заблокировать плагин  |
| Java                  |                      | Заблокировать плагин  |

На рабочем столе появится рамка, ограничивающая демонстрируемую область (при выборе варианта «Область» размер и положение рамки можно предварительно изменять), и все содержимое будет передаваться в окно трансляции рабочего окна, которое можно развернуть на всю область окна собрания.

| Тест                                     | × <b>BigBlueButton</b> -                                      | Teer X +                                                                                                    | x                                                                                                    |
|------------------------------------------|---------------------------------------------------------------|----------------------------------------------------------------------------------------------------|----------------------------------------------------------------------------------------------------|
| 🕨 🖸 🛈 🛛 bbb.ido                          | .tsu.ru/client/BigBlueButton.html                             | С Q Поиск                                                                                                    | ☆ 自 ♥ ↓ ☆ ♥ ☰                                                                                                    |
| 3 😥 🚨                                    | 0                                                             | Тест                                                                                                    | Клавиши быстрого доступа 📍 💽                                                                                                    |
| тьзователи                               | _ 🗖 Презента                                                  | ция: default.pdf                                                                                                    | _ 🗆 Чат _ 🗆 🔜                                                                                                    |
| Bavecnas Cepr                            | сев                                                           | Image: state in the state in the state | 15:18 А<br>Добро пожаловать на<br>собрание «Тест»:<br>Чтобы разобраться, как<br>пользоваться систеной<br>відвішевисно, Вы<br>можете поснотреть<br>обучающие видео (на<br>английском языке).<br>Для участия в<br>аудиоконференции<br>нажинте на<br>изображение головной<br>гаринтуру, (наушников)<br>в верхнеми левоно углу.<br>Пожалуўста,<br>используйте<br>гаринтуру, чтобы<br>уберечь себя и других |
| Полноэкранный ре<br>) 2015 BigBlueButton | ожим Закрыть Облас<br>Le<br>Inc. [build 268] - Больше информа | Ть 1/5 + 100% 400%<br>ции доступно Russian •                                                                                                    | Отравить Отравить Расположение окон по умолчанию                                                                                                    |

Для завершения трансляции в нижней части окна необходимо нажать кнопку «Закрыть».

### 4.7 Завершение собрания

Завершение собрание происходит нажатием на кнопку 5 (п.3.2). При этом наблюдатели выходят из собрания, но собрание продолжается, пока его не завершит руководитель. Также можно завершить собрание в Moodle со страницы элемента нажатием на соответствующую кнопку. После завершения собрания, все сделанные записи обрабатываются на сервере и через некоторое время появляются в списке записей.